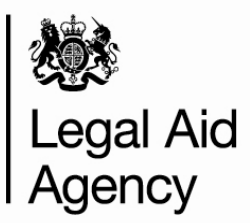

# LAA Online User Guide for Providers

Management Information:

**Financial Statements** 

Version Number – 4.2

Last Modified – June 2015

## Contents

| Introduction                                         | 3  |
|------------------------------------------------------|----|
| Introduction to Financial Statement Reports          | 3  |
| Help and Support                                     | 3  |
| Accessing and Running the Reports                    | 4  |
| Access to the Financial Statement Reports            | 4  |
| Viewing Financial Statements                         | 5  |
| Report Breakdown                                     | 7  |
| Civil and/or Family Mediation Financial Statement    | 7  |
| Crime Financial Statement                            | 11 |
| Summary Financial Statement                          | 15 |
| Viewing, Printing and Saving a Report                | 17 |
| Report Output Format                                 | 17 |
| Printing Reports                                     | 18 |
| Saving Reports                                       | 18 |
| Logout of Management Information                     | 20 |
| Appendix 1 - A guide to additional claim adjustments | 21 |

#### Introduction

### **Introduction to Financial Statement Reports**

There are four types of Financial Statement reports available:

- Civil Financial Statement
- Criminal Financial Statement
- Family Mediation Financial Statement
- Financial Statement Summary

They are available to view and download in LAA Online.

#### Financial Statement Reports

The Civil (Legal Help), Criminal (Crime Lower) and Family Mediation Financial Statements provide you with a current view of the financial position and the current account balance for the office(s) in your organisation.

#### Financial Statement Summary Report

The Financial Statement Summary summarises the financial information for your whole organisation for Civil (Legal Help & Certificated), Crime (Crime Lower) and Mediation.

#### Help and Support

If you have any queries about the content of the reports, please refer to your LAA Contract Manager.

If you require any technical assistance, please refer to the Legal Aid section of the Gov.uk Website or contact the Online Support team.

Website: <u>www.gov.uk/government/organisations/legal-aid-agency</u> Email: online-support@legalaid.gsi.gov.uk

# Accessing and Running the Reports

## Access to the Financial Statement Reports

To access Financial Statements you must have either the CWA Firm Manager or CWA Office Manager Role in CWA (Contracted Work & Administration).

If you are a CWA Firm Manager, you will be able to view the Financial Statement reports for all of the office(s) within your organisation.

If you are a CWA Office Manager, your set up may be restricted to only show the office(s) that you manage. Your CWA Firm System Administrator can apply Office level restrictions to all users within your organisation<sup>1</sup>.

If you do not have access to the relevant role in CWA, please contact your CWA Firm System Administrator who can allocate roles and create new users within your organisation<sup>1</sup>.

Once your role has been created by your CWA Firm System Administrator, please contact the Online Support Team to create the link to 'Management Information (ext-MI)'.

<sup>&</sup>lt;sup>1</sup> Refer to User Guide 4 Admin @ www.justice.gov.uk/legal-aid/submit-claim/cwa-online-claims/detaileduser-guides

## **Viewing Financial Statements**

Follow these steps to view your financial statements:

- 1. Login to LAA Online<sup>2</sup>.
- The first screen that you will see is the 'Welcome Screen'. Select 'Management Information'.

| Legal Aid Agency                                                                                                    |    |
|----------------------------------------------------------------------------------------------------|----|
| LAA Online Logged in as: TRAINNAME   Help   Terms & Conditions   List of Services   Log or Welcome to the Online Portal. Please click a link below to access the application you require.                                                                                                    | ut |
| If you experience any problems using the Online Portal, or would like to view guidance documents for the Online Portal applications, please click on the help link at the top right hand comer of this page. (Launches in a new window).                                                          |    |
| Contracted Work & Administration (CWA)<br>Submit Crime Lower, Legal Help Level 1 and 2 daims, Mediation Claims, New Matter Starts and manage your<br>Online Users and Catalate<br>Management Information (ext-MI)<br>View your Organisation's financial information<br>(Launches in a new window) |    |

<sup>&</sup>lt;sup>2</sup> Refer to User Guide 1 Getting Started www.justice.gov.uk/legal-aid/submit-claim/cwa-onlineclaims/detailed-user-guides.

The four statements are displayed. Click on the link to view the statement that you require.

| Legal Aid Agen                                                                                                    | су |         |
|----------------------------------------------------------------------------------------------------|----|---------|
| Report List:<br>- Civil financial statement<br>- Criminal financial statement<br>- Eamily mediation financial statement<br>- Einancial statement summary<br>3 reports round for TRAINNAME |    | Léa sui |

 A description of the report is displayed on the right of the screen. Click 'View Report'.

| Legal Aid Agency                                                                                                    |                                                                                                    |         |  |  |  |  |
|----------------------------------------------------------------------------------------------------|----------------------------------------------------------------------------------------------------|---------|--|--|--|--|
|                                                                                                    |                                                                                                    | Log out |  |  |  |  |
| Report List:                                                                                                    | Civil financial statement                                                                                                    |         |  |  |  |  |
| Civil financial statement     Criminal financial statement     Famiw mediation financial statement     Financial statement summary     S reports tound for TRAINUAME | The civil financial statement reports your current account balance[s] on your civil contracted work. It also provides a<br>breakdown of the last 18 months contract activity by month, and a summary of all activity previous to the last 18<br>months. For more information please access the user guidance. |         |  |  |  |  |

# **Report Breakdown**

### **Civil and/or Family Mediation Financial Statement**

The Civil and/or Family Mediation Financial Statement report contain a separate statement for each office in your organisation. Each statement displays the current financial position for that office. It shows monthly submissions (CMRF<sup>3</sup> and CMSF<sup>4</sup>) balanced against the payments that are made (Standard Monthly Payments (SMP's), adjustments and cheques received).

The Account Balance shows the payments minus the claims, indicating whether the account is over or under paid.

Use the scroll bars to view the details of the report.

Use the green X 'Close' button at the top right of the page to exit the report.

| Begal Aid Agency                                                                                                    | y                                        |                                   |                              |                        |                             |                       |   |  |
|----------------------------------------------------------------------------------------------------|------------------------------------------|-----------------------------------|------------------------------|------------------------|-----------------------------|-----------------------|---|--|
| LAA Online                                                                                                    |                                          |                                   |                              |                        |                             |                       |   |  |
| Civil financial statement                                                                                                    |                                          |                                   |                              | Report o               | utput format: Web page      | View 🔔 📮              |   |  |
| The civil financial statement reports your current account balance[s] on your civil contracted work. It also<br>provides a breakdown of the last 18 months contract activity by month, and a summary of all activity previous<br>to the last 18 months. For more access the user guidance. |                                          |                                   |                              |                        |                             |                       |   |  |
| CIVIL FINANCIAL STATEMENT<br>Version: 1.1                                                                                                    |                                          |                                   |                              | 🎊 Le                   | egal Aid A                  | gency                 |   |  |
| Account Number:                                                                                                    | 0A101K                                   | Pro                               | vider Name:                  |                        | TRAINING & CO               |                       |   |  |
| Statement Review Period:                                                                                                    | 01-Nov-2011 to 02-Apr-2013               | Bas                               | ed on information as at:     |                        | 01-Apr-2013                 |                       | 8 |  |
|                                                                                                    |                                          |                                   | Paymen                       | its                    |                             |                       |   |  |
| Number of Matters<br>Started                                                                                                    | Number Claimed Value of<br>Reported Work | Total Value of Work to<br>be Paid | Standard Monthly<br>Payments | Adjustment<br>Payments | Payments Received<br>by LAA | Total Net<br>payments |   |  |
| Brought Forward Values 727                                                                                                    | 1,055 1,320,996.00                       | 1,320,972.00                      | 1,224,608.11                 | 131,752.66             | -39,080.36                  | 1,317,280.41          |   |  |

<sup>&</sup>lt;sup>3</sup> Consolidated (or Controlled) Matter Report Form

<sup>&</sup>lt;sup>4</sup> Controlled Matter Start Form

#### Report Breakdown

Each statement contains a report header displaying the relevant LAA Account Number. The header also shows the date that the information is based on i.e. the date on which the data was extracted. Note that this may not be today's date.

| CIVIL FINANCIAL STATEMEN<br>Version: 1.1 | т                      |                | - F         | lepor               | t Heade                   | r 🔨                       | 🎊 L        | egal Aid A    | gency        |              |
|------------------------------------------|------------------------|----------------|-------------|---------------------|---------------------------|---------------------------|------------|---------------|--------------|--------------|
| Account Number:                          |                        | 0A101K         |             |                     | Pro                       | vider Name:               |            | TRAINING & CO |              | Table 4      |
| Statement Review Period:                 |                        | 01-Nov-2011 to | 02-Apr-2013 |                     | Bas                       | sed on information as at: |            | 01-Apr-2013   |              |              |
|                                          |                        |                |             |                     |                           |                           |            |               |              |              |
|                                          | Number of Methods      | C              | laims       | 6 T-4-13            | 1-1                       | Chan da ed Manubla        | Payme      | ents          | 7-4-1 81-4   |              |
|                                          | Started                | Reported       | Work        | r Total (           | be Paid                   | Payments                  | Payments   | by LAA        | payments     | $\checkmark$ |
| Brought Forward Values                   | 727                    | 1,055          | 1,320,996.  | 00                  | 1,320,972.00              | 1,224,608.11              | 131,752.66 | -39,080.36    | 1,317,280.41 |              |
| Nov-2011                                 |                        |                |             |                     |                           |                           |            |               |              |              |
| Dec-2011                                 |                        |                |             |                     |                           |                           |            |               |              |              |
| Jan-2012                                 |                        |                |             |                     |                           |                           |            |               |              |              |
| Feb-2012                                 |                        |                |             |                     |                           |                           |            |               |              |              |
| Mar-2012                                 |                        |                |             |                     |                           |                           |            |               |              |              |
| Apr-2012                                 |                        |                |             |                     |                           |                           |            |               |              |              |
| May-2012                                 |                        |                |             |                     |                           |                           |            |               |              |              |
| Jun-2012                                 |                        |                |             |                     |                           |                           |            |               |              |              |
| Jul-2012                                 |                        |                |             |                     |                           |                           |            |               |              |              |
| Aug-2012                                 |                        |                |             |                     |                           |                           |            |               |              |              |
| Sep-2012                                 |                        |                |             |                     |                           |                           |            |               |              |              |
| Oct-2012                                 |                        |                |             |                     |                           |                           |            |               |              |              |
| Nov-2012                                 |                        |                |             |                     |                           |                           |            |               |              |              |
| Dec-2012                                 |                        |                |             |                     |                           |                           |            |               |              |              |
| Jan-2013                                 |                        |                |             |                     |                           |                           |            |               |              |              |
| Feb-2013                                 |                        |                |             |                     |                           |                           |            |               |              |              |
| Mar-2013                                 |                        |                |             |                     |                           |                           |            |               |              |              |
| Apr-2013                                 |                        | 7              | 3,303.      | 02                  | 1,998.10                  |                           |            |               |              |              |
| Total additional Claim                   |                        |                |             |                     | -3 601 50                 |                           |            |               |              |              |
| Adjustments                              |                        |                |             |                     | -3,091.39                 |                           |            |               |              |              |
| Contract Total                           | 727                    | 1,062          | 1,324,299.  | 02                  | 1,319,278.51              | 1,224,608.11              | 131,752.66 | -39,080.36    | 1,317,280.41 |              |
|                                          |                        |                |             |                     |                           |                           |            |               |              |              |
|                                          | Total Additional Clair | n Adjustments  | 110 0010110 | <b>T</b> 1 1        | Payments                  |                           |            |               |              |              |
| Additional Claim Credi                   | ts Pre-2011/12         | 2011/12 2012   | /13 2013/14 | Total               | Brought Forward P         | ayments                   |            | 1,31          | 17,280.41    |              |
| CC/CA                                    | -3,691.59              |                |             | -3,691.59           | Total Standard Mor        | hthly Payments            |            |               |              |              |
| Total Additional Claim Cred              | lits -3,691.59         |                |             | -3,691.59           | Total Adjustment P        | ayments                   |            |               |              |              |
|                                          | <b>A</b>               |                |             |                     | Total Payments Re         | ceived                    |            |               |              |              |
|                                          |                        |                |             |                     | Total Payments            |                           |            | 1,31          | 7,280.41     |              |
|                                          |                        |                |             |                     | Claims                    |                           |            |               | ic           | able 3       |
|                                          |                        |                |             |                     | Brought Forward C         | laime                     |            | 1.25          | 0 972 00     | /            |
|                                          |                        |                |             |                     | Total Claims (total       | value of work to be paid) |            | 1,54          | 1 999 10     | /            |
| Table 2                                  |                        |                |             | Total Additional Cl | value or work to be paid) |                           |            | 3 691 59      |              |              |
| Tab                                      |                        |                |             |                     | Total Claims              | ann Augustinents          |            | 1 210         | 0.079.51     |              |
|                                          |                        |                |             |                     | i otal Claims             |                           |            | 1,51          | 121 3.31     |              |
|                                          |                        |                |             |                     | Account Balance           |                           |            |               | 1 998 10     |              |
|                                          |                        |                |             |                     | precount buildince        |                           |            |               | 1,555.10     |              |

Table 1 displays a breakdown of the data for the last 18 months and summarises any brought forward values.

Table 2 displays a summary of the Additional Claim Adjustments.

Table 3 summarises the total Payments and Claims. It gives the Account Balance, indicating whether the account is over or underpaid.

#### What information is in the report?

|             | Data                                  | Description                                                                                                    |  |  |  |
|-------------|---------------------------------------|----------------------------------------------------------------------------------------------------|--|--|--|
|             | Version Number                        | The version number of the report                                                                                                    |  |  |  |
| J.          | Account Number                        | Your office account number                                                                                                    |  |  |  |
|             | Provider Name                         | Your office account name                                                                                                    |  |  |  |
| Report head | Statement review period               | The statement review period is the period for which detailed<br>claim and payment information is shown. This will always<br>be up to the latest month that information is available for and<br>will go back 18 months from that month. All claims and<br>payments information submitted before the statement review<br>period will be summarised as 'brought forward values'. |  |  |  |
|             | Based on information as at:           | Date on which data is accurate. Data will be refreshed on a pre-defined schedule.                                                                                                    |  |  |  |
|             | Number of matters started             | Number of matters started as reported on the CMSF. This is shown by month for the last 18 months and summarised as an overall total (brought forward values) for starts reported more than 18 months ago.                                                                                                    |  |  |  |
|             | Number reported                       | Total number of completed cases reported on the CMRF.<br>This is shown by month for the last 18 months and<br>summarised as an overall total (brought forward values) for<br>cases reported more than 18 months ago. Cases which are<br>subsequently voided will still be included in this count.                                                                             |  |  |  |
|             | Claimed value of work                 | The total claimed value of work at hourly rates per month fo<br>the last 18 months and summarised as brought forward<br>values previously to this.                                                                                                    |  |  |  |
| Table 1     | Total value of work to be paid        | Total value of work to be paid per month for the last 18<br>months and summarised as brought forward values<br>previously to this. This is the actual value of cases credited<br>to your organisation, including the fixed fee values where<br>appropriate i.e. Tailored Fixed Fees (TFF) and fee schemes<br>introduced since October 2007.                                   |  |  |  |
| -           | Standard monthly payments             | The amount paid as standard monthly payments. Please note that from October 2007 SMP's will be shown in the Adjustment Payments column.                                                                                                    |  |  |  |
|             | Adjustment payments                   | The amount paid as adjustment or adhoc payments. Your standard monthly payments from October 2007 will also show as adjustment payments.                                                                                                    |  |  |  |
|             | Payments received by the LAA          | These are payments from your organisation made to the LAA. In most circumstances this relates to a cheque payment but other payment methods are also available.                                                                                                    |  |  |  |
|             | Total net payments                    | Total payments made to office account. Defined as:<br>Standard monthly payments + adjustment payments +<br>payments received by LAA.                                                                                                    |  |  |  |
|             | Total additional claim<br>adjustments | This is included in the total value of work to be paid. It shows the total for all claim adjustments over the life of the contract.                                                                                                    |  |  |  |

|         | Data                                          | Description                                                                                                    |  |  |  |
|---------|-----------------------------------------------|----------------------------------------------------------------------------------------------------|--|--|--|
| Table 2 | Additional Claim credits                      | Table 2 shows additional claim credits or global claim<br>adjustments by type and by financial year (pre April 2007 is<br>summarised as a brought forward value). Please see<br>appendix A for a list of the additional adjustments that may<br>be displayed on your financial statement. |  |  |  |
|         | Brought forward payments                      | Total of all brought forward payments ("brought forward" value from last column in from table 1).                                                                                                    |  |  |  |
|         | Total standard monthly payments (SMP's)       | Total of all standard monthly payments within the 'detail period' – the last 18 months.                                                                                                    |  |  |  |
|         | Total adjustment payments                     | Total adjustment payments in the 'detail period'.                                                                                                    |  |  |  |
|         | Total payments received                       | Total payments received in the 'detail period'.                                                                                                    |  |  |  |
|         | Total payments                                | Total payments which is defined as:<br>Brought forward payments + total standard monthly<br>payments + total adjustment payments + total payments<br>received.                                                                                                    |  |  |  |
| le 3    | Brought forward claims                        | The brought forward value from "Total value of work to be paid" in table 1.                                                                                                    |  |  |  |
| Tab     | Total claims (total value of work to be paid) | Total value of work to be paid from the "detail period".                                                                                                    |  |  |  |
|         | Total additional claim<br>adjustments         | Total additional claim adjustments from table 2.                                                                                                    |  |  |  |
|         |                                               | Total claims which is defined as:                                                                                                    |  |  |  |
|         | Total claims                                  | Brought forward claims + total claims (total value of work to be paid) + total additional claim adjustments                                                                                                    |  |  |  |
|         | Account balance                               | The current balance on the account. This is defined as:<br>payments – claims<br>A positive figure indicates a balance owed by the provider<br>office, a negative figure indicates a value owed to the<br>provider office.                                                                 |  |  |  |

### **Crime Financial Statement**

The Crime Financial Statement report contains a separate statement for each office in your organisation with a criminal contract.

Each statement displays the current financial position for that office. It shows monthly Crime Lower submissions (Crime Lower and CRM7) balanced against the payments that are made.

Use the scroll bars to view the details of the report.

Use the green X 'Close' button at the top right to exit the report.

| <br>🏽 🎊 Lega                                                                     | al Aid Agei                                    | ncy                                                  |                         |                               |                                                                         |                                      |                                 |                        |                                |                       |  |
|----------------------------------------------------------------------------------|------------------------------------------------|------------------------------------------------------|-------------------------|-------------------------------|-------------------------------------------------------------------------|--------------------------------------|---------------------------------|------------------------|--------------------------------|-----------------------|--|
| LAA Online                                                                       |                                                |                                                      |                         |                               |                                                                         |                                      |                                 |                        |                                |                       |  |
| <br>Criminal financial statement Report output format: Web page 🖌 View 👜 📮 🖄     |                                                |                                                      |                         |                               |                                                                         |                                      |                                 |                        |                                |                       |  |
| <br>to the last 10 months. For more information please access the user guidance. |                                                |                                                      |                         |                               |                                                                         |                                      |                                 |                        |                                |                       |  |
| CRIME FINANCIAL STATEMENT<br>Version: 1.1                                        |                                                |                                                      |                         |                               |                                                                         |                                      |                                 | § Legal                | Aid Ag                         | ency                  |  |
| Account Number: 0A101K<br>Statement Review Period: 01-Nov-2011 to 02-Apr-2013    |                                                |                                                      |                         |                               | Provider Name: TRAINING & CO<br>Based on information as at: 01-Apr-2013 |                                      |                                 |                        | E.                             |                       |  |
|                                                                                  | Crime Lower (excl<br>CRM7s) Number<br>Reported | Crime Lower (excl<br>CRM7s) Claimed Value<br>of Work | CRM7 Number<br>Reported | CRM7 Claimed<br>Value of Work | Total Claimed<br>Value of Work                                          | Total Value of<br>Work to be<br>Paid | Standard<br>Monthly<br>Payments | Adjustment<br>Payments | Payments<br>Received by<br>LAA | Total Net<br>payments |  |
| Brought Forward<br>Values                                                        |                                                |                                                      |                         |                               |                                                                         |                                      |                                 |                        |                                |                       |  |

#### Report Breakdown

The crime financial statement shows the current financial position of a crime office account(s). It shows monthly submissions (Monthly Crime Lower Submission and CRM7) balanced against the payments that are made (Standard Monthly Payments, adjustments and cheques received).

| CRIME FINANCIAL STA<br>Version: 1.1        | ATEMENT                              | K                             |                                             | - Re                    | port H                    | eader                                  |                                      | <b>X</b>                        | 🖲 Legal                | Aid Ag                         | ency                  |
|--------------------------------------------|--------------------------------------|-------------------------------|---------------------------------------------|-------------------------|---------------------------|----------------------------------------|--------------------------------------|---------------------------------|------------------------|--------------------------------|-----------------------|
| Account Number:<br>Statement Review Period | d:                                   |                               | 0A101K<br>01-Nov-2011 to                    | 02-Apr-2013             |                           | Provide<br>Based o                     | r Name:<br>on information as at      | :                               | T                      | RAINING & CO<br>1-Apr-2013     | Table ?               |
|                                            |                                      |                               | C                                           | laims                   |                           |                                        |                                      |                                 | Payme                  | ents                           |                       |
|                                            | Crime Lower<br>CRM7s) Nun<br>Reporte | (excl Crim<br>nber CRM7s<br>d | e Lower (excl<br>) Claimed Value<br>of Work | CRM7 Number<br>Reported | CRM7 Claim<br>Value of We | ned Total Claimed<br>ork Value of Work | Total Value of<br>Work to be<br>Paid | Standard<br>Monthly<br>Payments | Adjustment<br>Payments | Payments<br>Received by<br>LAA | Total Net<br>payments |
| Brought Forward<br>Values                  |                                      |                               |                                             |                         |                           |                                        |                                      |                                 |                        |                                |                       |
| Nov-2011                                   |                                      |                               |                                             |                         |                           |                                        |                                      |                                 |                        |                                |                       |
| Dec-2011                                   | i                                    | i                             |                                             |                         | 1                         |                                        |                                      |                                 | 1                      |                                |                       |
| an-2012                                    | İ                                    | i                             |                                             | 1                       | İ                         |                                        |                                      |                                 | İ                      |                                |                       |
| eb-2012                                    |                                      |                               |                                             |                         |                           |                                        |                                      |                                 |                        |                                |                       |
| 1ar-2012                                   |                                      |                               |                                             |                         |                           |                                        |                                      |                                 |                        |                                |                       |
| pr-2012                                    |                                      |                               |                                             |                         |                           |                                        |                                      |                                 |                        |                                |                       |
| lay-2012                                   |                                      |                               |                                             |                         |                           |                                        |                                      |                                 |                        |                                |                       |
| un-2012                                    |                                      |                               |                                             |                         |                           |                                        |                                      |                                 |                        |                                |                       |
| ul-2012                                    |                                      |                               |                                             |                         |                           |                                        |                                      |                                 |                        |                                |                       |
| ug-2012                                    |                                      |                               |                                             |                         |                           |                                        |                                      |                                 |                        |                                |                       |
| ep-2012                                    |                                      |                               |                                             |                         |                           |                                        |                                      |                                 |                        |                                |                       |
| ct-2012                                    |                                      |                               |                                             |                         |                           |                                        |                                      |                                 |                        |                                |                       |
| ov-2012                                    |                                      |                               |                                             |                         |                           |                                        |                                      |                                 |                        |                                |                       |
| ec-2012                                    |                                      |                               |                                             |                         |                           |                                        |                                      |                                 |                        |                                |                       |
| an-2013                                    |                                      |                               |                                             |                         | <u> </u>                  |                                        |                                      |                                 |                        |                                |                       |
| eb-2013                                    |                                      |                               |                                             |                         |                           |                                        |                                      |                                 |                        |                                |                       |
| lar-2013                                   |                                      |                               |                                             |                         |                           |                                        |                                      |                                 |                        |                                |                       |
| pr-2013                                    |                                      | 1                             | 334.9                                       | 2                       |                           | 334.92                                 | 178.80                               |                                 |                        |                                |                       |
| laim Adjustments                           |                                      |                               |                                             |                         |                           |                                        |                                      |                                 |                        |                                |                       |
| Contract Total                             |                                      | 1                             | 334.9                                       | 2                       |                           | 334.92                                 | 178.80                               |                                 |                        |                                | Table 3               |
|                                            |                                      |                               |                                             |                         |                           |                                        |                                      |                                 |                        |                                | Table 5               |
|                                            | Total A                              | dditional Claim               | Adjustments                                 |                         |                           | Payments                               |                                      |                                 |                        |                                |                       |
| Additional Clair                           | m Credits                            | Pre-2011/12                   | 2011/12 2                                   | 012/13 2013/            | 14 Total                  | Brought Forward Paym                   | ents                                 |                                 |                        |                                |                       |
| otal Additional Clair                      | m Credits                            |                               |                                             |                         |                           | Total Standard Monthly                 | Payments                             |                                 |                        |                                |                       |
|                                            |                                      |                               |                                             |                         |                           | Total Adjustment Payments              |                                      |                                 |                        |                                |                       |
|                                            |                                      |                               |                                             |                         |                           | Total Payments Receive                 | ed                                   |                                 |                        |                                |                       |
|                                            |                                      |                               |                                             |                         |                           | Total Payments                         |                                      |                                 |                        |                                | -                     |
|                                            |                                      |                               |                                             |                         |                           |                                        |                                      |                                 |                        |                                |                       |
| Table 2                                    |                                      |                               |                                             |                         |                           | Claims                                 |                                      |                                 |                        |                                |                       |
|                                            |                                      |                               |                                             |                         |                           | Brought Forward Claim                  | s                                    |                                 |                        |                                |                       |
|                                            |                                      |                               |                                             |                         |                           | Total Claims (total valu               | e of work to be pair                 | d)                              |                        |                                | 178.80                |
|                                            |                                      |                               |                                             |                         |                           | Total Additional Claim Adjustments     |                                      |                                 |                        |                                |                       |
|                                            |                                      |                               |                                             |                         |                           | Total Claims                           |                                      |                                 |                        | 1                              | 78.80                 |
|                                            |                                      |                               |                                             |                         |                           | A                                      |                                      |                                 |                        |                                | 70.00                 |
|                                            |                                      |                               |                                             |                         |                           | Account balance                        |                                      |                                 |                        | -1                             | 78.80                 |

Table 1 displays a breakdown of the data for the last 18 months and summarises any brought forward values.

Table 2 displays a summary of the Additional Claim Adjustments. Table 3 summarises the total Payments and Claims. It gives the Account Balance, indicating whether the account is over or underpaid.

Table 3 summarises the total Payments and Claims. It gives the Account Balance, indicating whether the account is over or underpaid.

#### What information is in the report?

|            | Data                                              | Description                                                                                                    |  |  |  |  |  |
|------------|---------------------------------------------------|----------------------------------------------------------------------------------------------------|--|--|--|--|--|
|            | Account Number                                    | Your office account number                                                                                                    |  |  |  |  |  |
|            | Provider Name                                     | Your office account name                                                                                                    |  |  |  |  |  |
| ader       | Statement review period                           | Date on which data is accurate. Data will be refreshed on a pre-defined schedule.                                                                                                    |  |  |  |  |  |
| Report hea | Based on information as at                        | The statement review period is the period for which<br>detailed claim and payment information is shown. This<br>will always be up to the latest month that information is<br>available for and will go back 18 months from that<br>month. All claims and payments information submitted<br>before the statement review period will be summarised<br>as 'brought forward values'. |  |  |  |  |  |
|            | Crime Lower (excl CRM7s)<br>Number Reported       | Number of cases as reported on the Monthly crime<br>lower submission (excl CRM7s). This is shown by<br>month for the last 18 months and summarised as an<br>overall total (brought forward values) for cases reported<br>more than 18 months ago. Cases which are<br>subsequently voided will still be included in this count.                                                   |  |  |  |  |  |
|            | Crime Lower (excl CRM7s)<br>Claimed Value of Work | The total claimed value of work (excl CRM7s) at hourly rates per month for the last 18 months and summarised as brought forward values previously to this.                                                                                                    |  |  |  |  |  |
|            | CRM7 Number Reported                              | Number of cases as reported on the CRM7 form. This is shown by month for the last 18 months and summarised as an overall total (brought forward values) for cases reported more than 18 months ago.                                                                                                    |  |  |  |  |  |
|            | CRM7 Claimed Value of Work                        | The total claimed value of work at hourly rates per<br>month for the last 18 months and summarised as<br>brought forward values previously to this.                                                                                                    |  |  |  |  |  |
| Table 1    | Total claimed value of work                       | The sum of the Monthly crime lower submission claimed value of work and the CRM7 claimed value of work.                                                                                                    |  |  |  |  |  |
|            | Total value of work to be paid                    | Total value of work to be paid per month for the last 18<br>months and summarised as brought forward values<br>previously to this. This is the actual value of cases<br>credited to your organisation (including fixed fee values<br>where appropriate).                                                                                                    |  |  |  |  |  |
|            | Standard monthly payments                         | The amount paid as standard monthly payments.<br>Please note that from October 2007 SMP's will be<br>shown in the Adjustment Payments column.                                                                                                    |  |  |  |  |  |
|            | Adjustment payments                               | The amount paid as adjustment or adhoc payments.<br>Your standard monthly payments from October 2007 will<br>also show as adjustment payments.                                                                                                    |  |  |  |  |  |
|            | Payments received by LAA                          | These are payments from your organisation made to the LAA. In most circumstances this relates to a cheque payment but other payment methods are also available.                                                                                                    |  |  |  |  |  |
|            | Total net payments                                | Total payments made to the office account. Defined as:<br>Standard monthly payments + adjustment payments +<br>payments received by LAA.                                                                                                    |  |  |  |  |  |

|         | Data                                          | Description                                                                                                    |  |  |  |  |
|---------|-----------------------------------------------|----------------------------------------------------------------------------------------------------|--|--|--|--|
|         | Total additional claim adjustments            | This is included in the total value of work to be paid. It shows the total for all claim adjustments over the life of the contract.                                                                                                    |  |  |  |  |
| Table 2 | Additional Claim credits                      | Table 2 shows additional claim credits or global claim<br>adjustments by type and by financial year (pre April<br>2007 is summarised as a brought forward value). Please<br>see appendix A for a list of the additional adjustments<br>that may be displayed on your financial statement. |  |  |  |  |
|         | Brought forward payments                      | Total of all brought forward payments -("brought forward" value from last column in from table 1).                                                                                                    |  |  |  |  |
|         | Total standard monthly payments               | Total of all standard monthly payments within the 'detail period' – the last 18 months.                                                                                                    |  |  |  |  |
|         | Total adjustment payments                     | Total adjustment payments in the 'detail period'.                                                                                                    |  |  |  |  |
|         | Total payments received                       | Total payments received in the 'detail period'.                                                                                                    |  |  |  |  |
|         | Total payments                                | Total payments which is defined as:<br>Brought forward payments + total standard monthly<br>payments + total adjustment payments + total payments<br>received.                                                                                                    |  |  |  |  |
| le 3    | Brought forward claims                        | The brought forward value from "Total value of work to be paid" in table 1.                                                                                                    |  |  |  |  |
| Tab     | Total claims (total value of work to be paid) | Total value of work to be paid from the "detail period".                                                                                                    |  |  |  |  |
|         | Total additional claim adjustments            | Total additional claim adjustments from table 2.                                                                                                    |  |  |  |  |
|         |                                               | Total claims which is defined as:                                                                                                    |  |  |  |  |
|         | Total claims                                  | Brought forward claims + total claims (total value of work to be paid) + total additional claim adjustments                                                                                                    |  |  |  |  |
|         |                                               | The current balance on the account. This is defined as:                                                                                                    |  |  |  |  |
|         | Account balance                               | payments – claims                                                                                                    |  |  |  |  |
|         |                                               | A positive figure indicates a balance owed by the provider office, a negative figure indicates a value owed to the provider office.                                                                                                    |  |  |  |  |

### **Summary Financial Statement**

The Summary Financial Statement summarises the financial information for your whole organisation (including all your offices).

There is an entry in the table for each office and an overall total for the organisation. It shows Civil (Legal Help & Certificated), Crime (Crime Lower) and Family Mediation work on the same statement.

| EGAL AID AGENCY CONTRACT<br>INANCIAL STATEMENT SUMMARY<br>Version: 1.1 |    |                                              |               | Legal Aid Agency              |  |
|------------------------------------------------------------------------|----|----------------------------------------------|---------------|-------------------------------|--|
| irm Account Number:                                                    | 21 | 21 Firm Name:<br>Based on Information as at: |               | TRAINING & CO<br>C1-Apr-2013  |  |
|                                                                        |    |                                              | Actual Claims | vs Payments                   |  |
|                                                                        |    | Total Payments (1)                           | Total Claims  | Account Balance / UPOA Amount |  |
| DN003X : TILLY BAILEY & IRVINE LLP                                     |    |                                              |               |                               |  |
| Controlled Work                                                        |    | 1,899,925.74                                 | 1,886,116.37  | 1:                            |  |
| Crime lower                                                            |    | 4,585,841.73                                 | 4,563,652.52  | 2                             |  |
| Family Mediation                                                       |    | -684.15                                      | 3,049.44      |                               |  |
| Licensed Work                                                          |    | 232,608.63                                   |               | 25                            |  |
| Firm Total                                                             |    |                                              |               |                               |  |
| Controlled Work                                                        |    | 4,680,886.14                                 | 4,651,522.51  |                               |  |
| Crime lower                                                            |    | 4,591,706.05                                 | 4,569,516.84  |                               |  |
| Family Mediation                                                       |    | -684.15                                      | 3,049.44      |                               |  |
| Licensed Work                                                          |    | 917 000 70                                   |               | 1                             |  |

Use the scroll bars to view the full report.

Click the green X 'Close' button at the top right of the page to exit the report.

#### What information is in the report?

|                                | Data Description                                         |                                                                                                    |  |
|--------------------------------|----------------------------------------------------------|----------------------------------------------------------------------------------------------------|--|
| leader                         | Firm account number                                      | Your firm number                                                                                                    |  |
|                                | Firm name                                                | Your firm name                                                                                                    |  |
| Report h                       | Based on information at:                                 | The date on which the data was accurate. This may not correspond to the date that the report has been run. Data is refreshed on a pre-defined schedule.                                       |  |
| Office breakdown table headers | Office account number                                    | The account number of all the offices within your firm. Each section in the table shows one office and will have data for lega help, crime lower and licensed work.                           |  |
|                                | Office name The name(s) of the offices within your firm. |                                                                                                    |  |
|                                |                                                          | Total payments made to your firm over the life of your contract.<br>Payments included are:                                                                                                    |  |
|                                | Total payments                                           | Legal help, Family Mediation and crime lower<br>Standard monthly payments + adjustment payments (adhocs) +<br>any cheques received back from the provider.<br>Licensed work<br>Claim 1 bills. |  |
|                                |                                                          | Total claims made by your firm over the life of your contract.<br>Nothing will show for licensed work. The following will show for<br>the other rows:                                         |  |
|                                | Total claims                                             | Legal help and/or Family Mediation<br>Claims reported on CMRF<br>Crime Lower<br>Claims reported on Monthly crime lower submission and CRM7                                                    |  |
|                                | Account Balance / UPOA<br>Amount                         | Total payments minus total claims for legal help and crime lower. For licensed work this is the total outstanding unrecouped payment on account (UPOA).                                       |  |
|                                |                                                          | UPOA is defined as total of all POAs made to provider on cases where no final bill has been received.                                                                                         |  |
| Row Header                     | Controlled work                                          | Rows that are labelled controlled work show information on work carried out under the <b>civil contract at legal help</b> level.                                                              |  |
|                                | Crime lower                                              | Rows that are labelled crime lower show information on work carried out under the <b>crime contract at crime lower</b> level.                                                                 |  |
|                                | Licensed work                                            | Rows that are labelled licensed work show information on work<br>that has been carried out at <b>certificated or licensed work</b> leve                                                       |  |
|                                | Family Mediation                                         | Rows that are labelled Family Mediation show information on work that has been carried out at <b>Family Mediation</b> level.                                                                  |  |

# Viewing, Printing and Saving a Report

## **Report Output Format**

By default reports are displayed as a web page. If you need to view the report using a screen reader you can change the output format.

1. Click the drop down arrow in the Report output field.  $\sim$ 

| k Kegal Aid Agency                                                                                                    |                                             |
|----------------------------------------------------------------------------------------------------|---------------------------------------------|
| LAA Online                                                                                                    |                                             |
|                                                                                                    |                                             |
| Financial statement summary                                                                                                    | Report output format: Web page 💌 View 📳 🋄 🔕 |
| The financial statement summary provides an overview of all the offices within your firm. The summary<br>contains information about virial and crime contracted balances and value of licensed work. The statements are<br>limited by your user access level, only offices connected to your user alogin will be displayed. Firm wide users<br>will be able to view all offices in the firm. For more information please access the user guidance. |                                             |

- 2. Change the format to xml. This is a valid format for screen readers.
- 3. Click 'View'.
- The report is now displayed in xml. The report format can easily be changed back by selecting web page from the menu and clicking View.

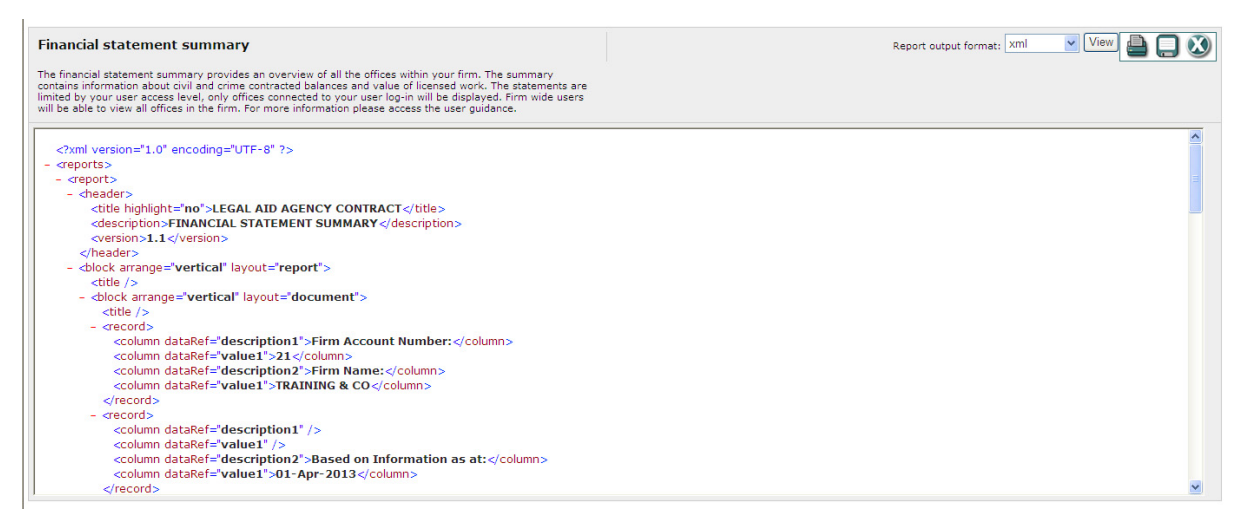

## **Printing Reports**

You can print a report for your own records by clicking the Print icon.

Please ensure that the report is printed in Landscape.

## **Saving Reports**

If you would like to keep a record of the report you can save it to your local computer system.

| 1. Click Save.              |                                        |
|-----------------------------|----------------------------------------|
| Financial statement summary | Report output format: xml 💌 View 📑 💭 🔇 |

2. A file download message will appear. We recommend that you save the file first before opening it.

| File Do                                | wnload 🛛                                                                                                    |  |  |
|----------------------------------------|----------------------------------------------------------------------------------------------------|--|--|
| Do you want to open or save this file? |                                                                                                    |  |  |
|                                        | Name: Financial_statement_summary.zip<br>Type: Compressed (zipped) Folder, 3.48KB<br>From: Isce02extport.lab.gov<br>Open Save Cancel                                                     |  |  |
| 0                                      | While files from the Internet can be useful, some files can potentially<br>harm your computer. If you do not trust the source, do not open or<br>save this file. <u>What's the risk?</u> |  |  |

- 3. Choose a location on your computer to save the report and click Save.
- 4. A download complete message is displayed. Select Open Folder.

The report is saved as a zip file consisting of two files. Before you can open the report, the contents of the zip file must be extracted.

You may need to download an unzip utility, for example winzip, to extract the files. Please refer to your local IT Support. The process for extracting the files will differ depending on the unzip utility that you use.

- 5. Extract the files using your unzip utility. The option to extract is normally located in the File menu or by right clicking the file.
- 6. Two files are extracted (These must be kept within the same folder on your computer in order to view the file successfully). The xml file contains the report output and the xsl file contains the format settings. Double click the xml file to view the report.
- 7. The content of the report is displayed.

# Logout of Management Information

To logout of the Management Information application select Log out.

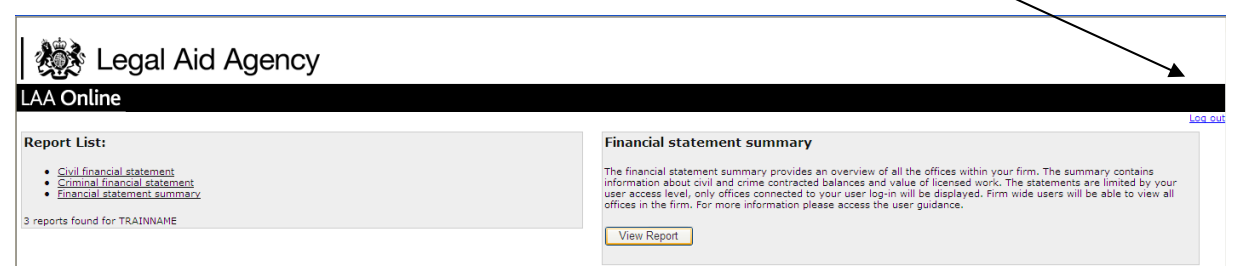

You will be returned to the Online Portal home page where you can choose to access another application or click Log out again to exit Online Portal completely.

# Appendix

# Appendix 1 - A guide to additional claim adjustments

| Claim Adjustment type                               | Area              | Description if applicable                                                                              |
|-----------------------------------------------------|-------------------|----------------------------------------------------------------------------------------------------|
| CC/CA                                               | Civil             | Contract compliance audit recoupment resulting from a claim cost assessment                            |
| Contract Compliance Cost<br>Assessment              | Crime             | Contract compliance audit recoupment resulting from a claim cost assessment                            |
| Outreach Additional Claim Credits                   |                   | Uplift for Travel and Waiting applicable to NFP's in certain circumstances where Outreach is provided. |
| TFF Outreach additional claim credit                | Civil NFP         |                                                                                                    |
| NfP - pre October 2007 Claim<br>Adjustment          | Civil NFP         | Adjustment used to reconcile not for profit providers as of October 2007                               |
| Immigration and Asylum<br>Advanced Panel Membership | Civil             | Uplift in legal aid rates for all casework personally undertaken under an Immigration Contract by an   |
| Uplift for Accredited Workers                       | CIVII             | individual accredited as an Advanced Caseworker under the Immigration and Asylum Accreditation Scheme  |
| Housing Possession Cases Uplift                     | Civil             | Annual uplift for contracted Housing providers relating to                                             |
| TFF Housing possession cases uplift                 | CIVII             | applicable for cases started prior to 01/10/2007                                                       |
| Forensic Mental Health Claims                       | Civil             | Annual Uplift for Mental Health providers who opted into the TFF scheme                                |
| File Review                                         | Civil or<br>Crime | Annual credit for SQM file reviews between 2000 and 2007 (for Civil) and 2010 (for Crime)              |
| FAInS uplift on Family claims                       | Civil             | Uplift for Family providers involved in the Family and Information service pilot between 2004 & 2007   |
| TFF FAInS supplier uplift: Family cases ONLY        | Civil             | Uplift for Family providers involved in the Family and Information service pilot between 2004 & 2007   |
| Exceptional Cases Profile                           |                   |                                                                                                    |
| TFF Exceptional cases profile<br>adjustment         | Civil             | Annual uplift applicable on TFF cases where the exceptional cases in a particular year exceed profile  |
| Escape fee Cases Assessment                         | Civil or<br>Crime | Adjustment to claim value resulting from assessment of escape fee cases                                |
| Disbursements Assessment                            | Civil             | Adjustment to claim value resulting from assessment of Disbursements                                   |
| TFF Disbursement costs profile adjustment           | Civil             | Annual uplift applicable on TFF cases where the Disbursements in a particular year exceed profile      |
| Contract Compliance Cost<br>Assessment              | Crime             | Contract compliance audit recoupment resulting from a claim cost assessment                            |
| Claim Adjustment                                    | Civil or<br>Crime | Adhoc adjustment for one off exceptional instances                                                     |

| Claim Adjustment type           | Area  | Description if applicable                                                                                                    |
|---------------------------------|-------|----------------------------------------------------------------------------------------------------|
| ASBO Cases                      | Civil | Annual additional credit for Crime Advocacy Assistance that falls outside the TFF scheme for Housing.                                                                       |
| TFF ASBO Cases                  | Civii |                                                                                                    |
| TFF Statutory Charge Adjustment | Civil | An adjustment attributed to case where the Statutory<br>Charge amount is less than the fixed fee but a fixed fee<br>has been credited. Therefore the difference is recouped |
| TFF Reconciliation              | Civil | Adhoc adjustment for one off exceptional instances                                                                                                    |